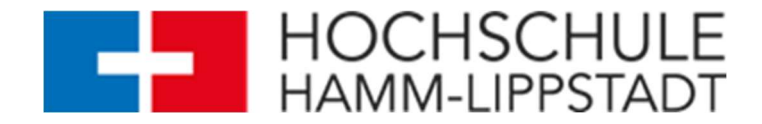

# Anleitungen zur Nutzung des bereitgestellten Gäste-WLAN an der Hochschule Hamm-Lippstadt

## Android

Bitte beachten Sie, dass Android-Systeme sich unterscheiden können. Die Anleitung bezieht sich auf die Android-Version 13 in Verbindung mit einem Samsung-Galaxy-Smartphone.

#### 1. Einstellungen öffnen:

- Entsperren Sie Ihr Android-Gerät und navigieren Sie zu den "Einstellungen".

#### 2. Zu WLAN-Einstellungen gehen:

- Scrollen Sie nach unten zum Abschnitt "Verbindungen" und wählen Sie "WLAN" aus.

#### 3. WLAN aktivieren:

- Aktivieren Sie WLAN, um eine Liste mit verfügbaren Netzwerken anzuzeigen.

#### 4. Netzwerk auswählen:

- Suchen Sie aus der Anzeige der verfügbaren Netzwerke die SSID "HSHL" heraus und tippen Sie darauf.

#### 5. Netzwerkeinstellungen:

- EAP-Methode: Stellen Sie "PEAP" als Methode ein. Dies ist für die Verbindung mit "HSHL" erforderlich.
- Identität: Tippen Sie den bereitgestellten Benutzernamen ein.
- Passwort: Tippen Sie das bereitgestellte Passwort ein.
- Automatisch erneut verbinden aktivieren.
- CA-Zertifikat: Bei der ersten Verwendung vertrauen (TOFU)

#### Erweiterte Einstellungen (Wenn keine Verbindung hergestellt werden kann):

- Phase 2-Authentifizierung: Wählen Sie "MSCHAPV2".
- Anonyme Identität: Dieses Feld kann leer bleiben.
- IP-Einstellungen: DHCP
- Gebührenpflichtiges Netz: Automatisch erkennen
- Mac-Adresstyp: Zufällige MAC

#### 6. Verbindung herstellen:

- Nach dem Eingeben aller notwendigen Informationen tippen Sie auf "Verbinden", jetzt müssen Sie das Zertifikat als vertrauenswürdig bestätigen, um die Verbindung zu dem Netzwerk "HSHL" herzustellen.

Nach diesen Schritten sollte Ihr Gerät erfolgreich mit dem WLAN-Netzwerk "HSHL" verbunden sein.

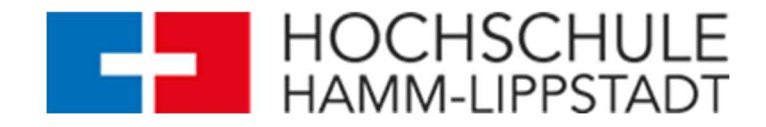

# iOS / iPadOS

Um sich auf einem iPhone oder iPad mit dem WLAN-Netzwerk "HSHL" zu verbinden, folgen Sie diesen kurzen und informativen Schritten:

#### 1. Einstellungen öffnen:

- Tippen Sie auf das Symbol "Einstellungen" auf Ihrem Gerät.

#### 2. WLAN wählen:

- Wählen Sie "WLAN" innerhalb der Einstellungen.

#### 3. Netzwerk auswählen:

- Tippen Sie auf die SSID "HSHL" aus der Liste der verfügbaren Netzwerke.

#### 4. Konfiguration der Authentifizierung:

- Geben Sie den Benutzer und das erforderliche Passwort für "HSHL" ein.

# 5. Verbindung herstellen: Nach Eingabe der Anmeldeinformationen müssen Sie dem Zertifikat vertrauen, bestätigen Sie dies mit "Vertrauen", die Verbindung wird jetzt hergestellt.

Nach diesen Schritten sollte Ihr Gerät erfolgreich mit dem WLAN-Netzwerk "HSHL" verbunden sein.

### Windows 10/11

Um sich auf einem Windows 10/11-Gerät mit dem WLAN-Netzwerk "HSHL" zu verbinden, folgen Sie diesen kurzen und informativen Schritten:

#### 1. WLAN aktivieren:

- Klicken Sie in der Taskleiste auf das WLAN-Symbol.

#### 2. Netzwerk auswählen:

- Suchen Sie in der Liste der verfügbaren Netzwerke nach "HSHL" und klicken Sie darauf.

#### 3. Verbinden:

- Klicken Sie auf "Verbinden".

#### 4. Benutzer/Passwort eingeben:

- Geben Sie den Benutzer und das erforderliche Passwort für "HSHL" ein und bestätigen Sie mit "Verbinden".

Nach diesen Schritten sollte Ihr Gerät erfolgreich mit dem WLAN-Netzwerk "HSHL" verbunden sein.